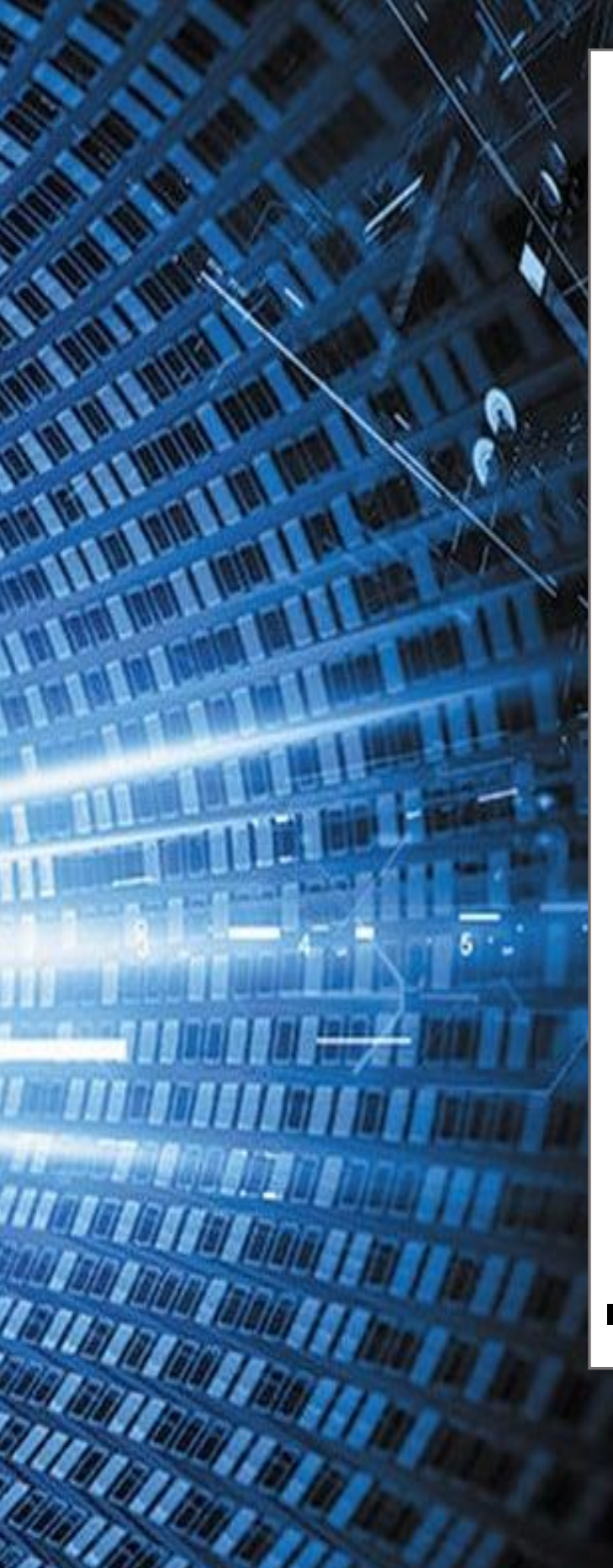

# **of sense**

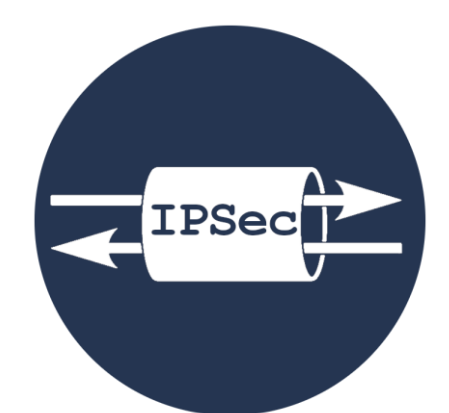

## **IPsec site**à-site avec pfsense

Installation et configuration de l'IPsec site-à-site avec pfsense pour un domaine

### **EHRET Louis**

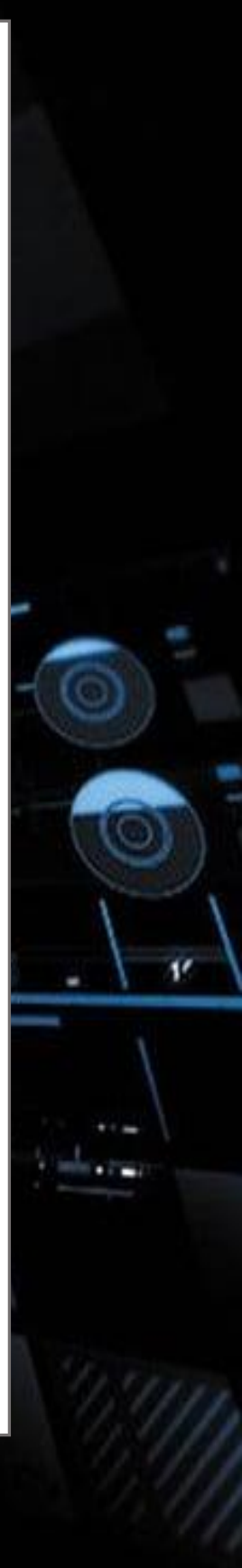

## Table des matières

| 1. | IPsec                                                      | . 2 |
|----|------------------------------------------------------------|-----|
| 2. | Configuration des postes                                   | . 2 |
| 3. | Mise en place d'IPsec sur SECCIV-RTE-01 (1 <sup>er</sup> ) | . 3 |
| 4. | Règle de pare-feu pour IPSEC                               | . 5 |
| 5. | Mise en place d'IPsec sur SECCIV-RTE-02 (2eme)             | . 6 |

#### 1. IPsec

**IPSec signifie « Internet Protocol Security »** 

IPSec est un ensemble de protocoles (couche 3 modèle OSI) utilisant des algorithmes permettant le transport de données sécurisées sur un réseau IP. Réalisé dans le but de fonctionner avec le protocole IPv6, il fut adapté pour l'actuel protocole IP: IPv4. avec le protocole

Son but est d'authentifier et de chiffrer les données : le flux ne pourra être compréhensible que par le destinataire final (chiffrement).

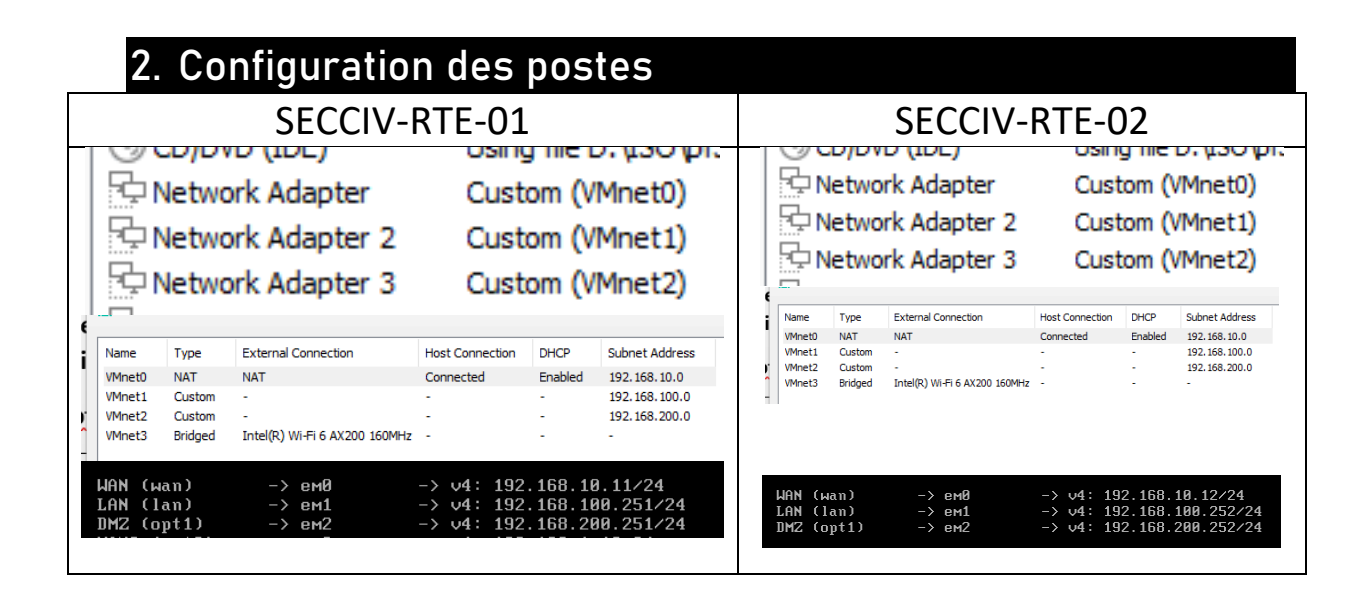

Nous allons utiliser les adresses WAN, donc directement connectés à internet, pour connecter les 2 pfsense. On va donc créer un pont chiffré entre 2 sites distants grâce au WAN. Les 2 pfsense vont communiquer via le WAN, qui est mon NAT dans ma configuration.

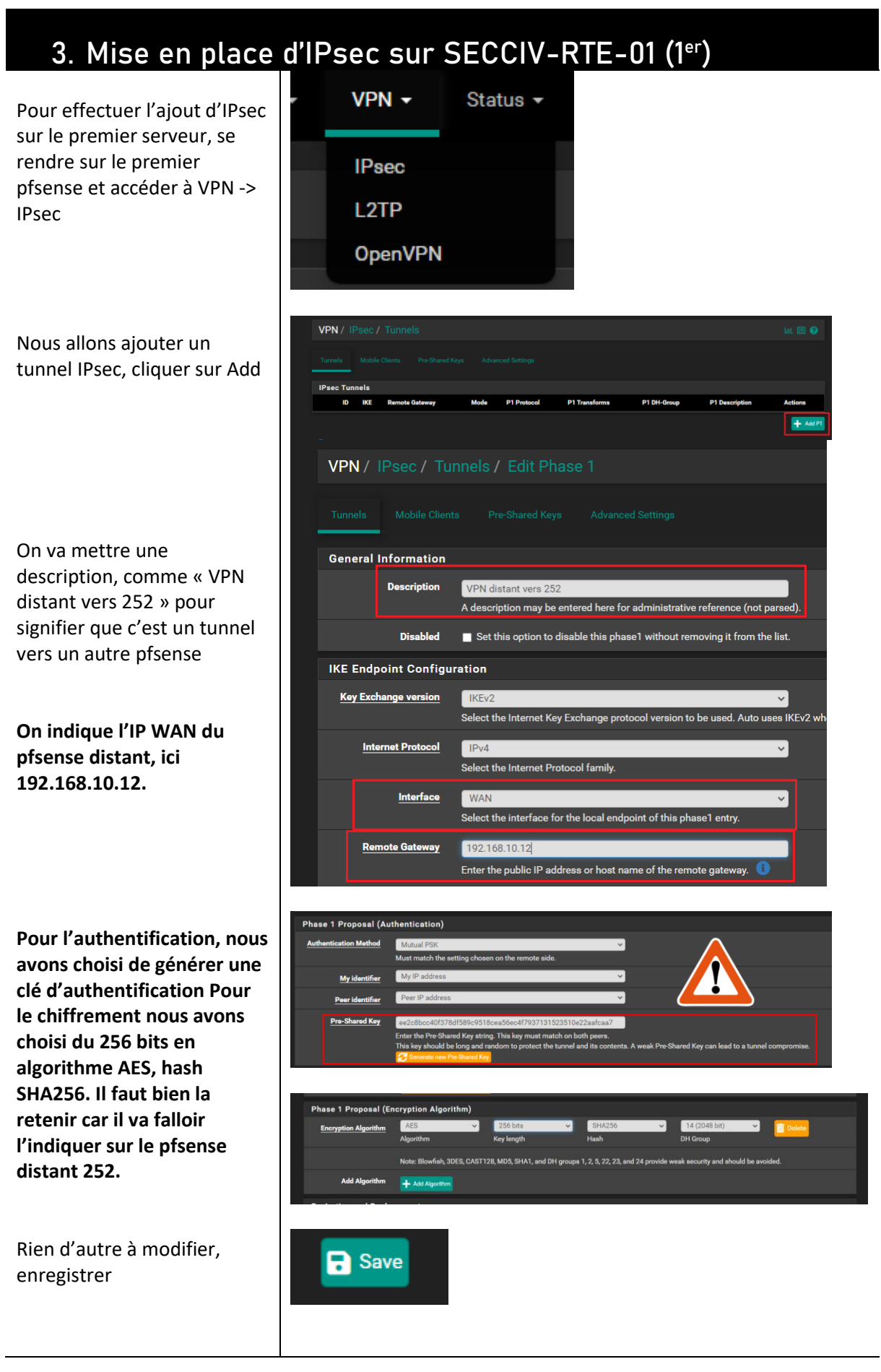

#### IPsec site-à-site avec pfsense | EHRET Louis

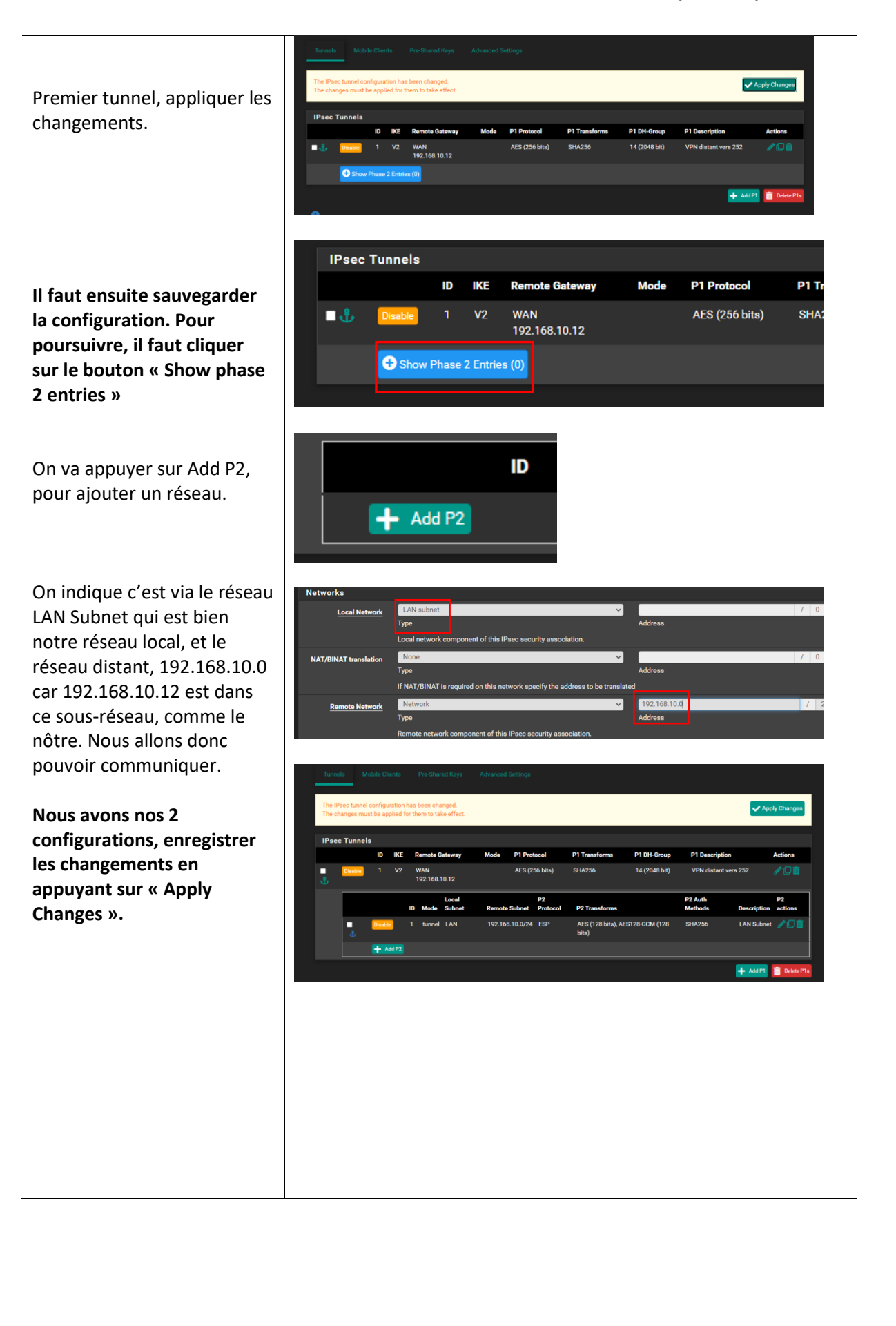

Page 4 | 8

IPsec site-à-site avec pfsense | EHRET Louis

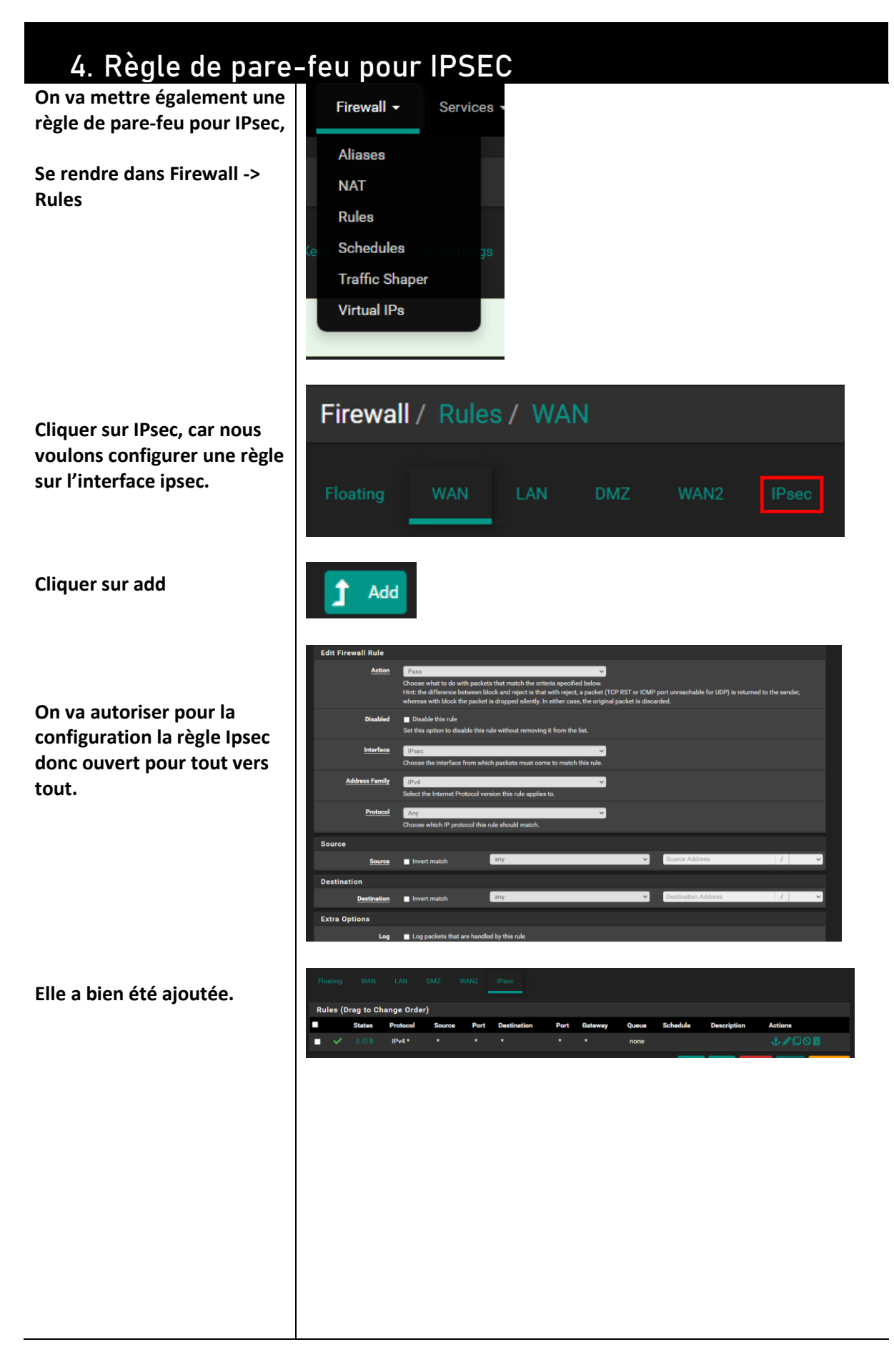

Page 5|8

#### Status -Diagnostics Ensuite, une fois la configuration faite, on peut **Captive Portal** se rendre sur Status -> IPsec CARP (failover) pour vérifier si la Dashboard configuration a été DHCP Leases ackgro effectuée. DHCPv6 Leases **DNS** Resolver Filter Reload Gateways Interfaces IPsec Gate Status / Nous avons bien une configuration pour un tunnel IPsec de prête. ID: 192.168.10.12 Host: 192.168.10.12 2.168.10.11 192.168.10.11

## 5. Mise en place d'IPsec sur SECCIV-RTE-02 (2eme)

| On va mettre en place<br>l'IPsec sur le deuxième        | VPN 🗸                 | Status -                                                                                                    |
|---------------------------------------------------------|-----------------------|----------------------------------------------------------------------------------------------------|
| serveur                                                 | IPsec                 |                                                                                                    |
| VPN -> IPsec                                            | L2TP                  |                                                                                                    |
|                                                         | OpenVPN               |                                                                                                    |
|                                                         | <br>νεςτιρτιοη        | VPN distant vers 251<br>A description may be entered here for administrative reference (not parsed).                                                                                                    |
|                                                         | Disabled              | Set this option to disable this phase1 without removing it from the list.                                                                                                    |
| On fait la meme                                         | IKE Endpoint Configu  | ration                                                                                                    |
| configuration que sur le<br>premier, en renseignant les | Key Exchange version  | IKEv2  Select the Internet Key Exchange protocol version to be used. Auto uses IKEv2 when initiator, and acc                                                                                                    |
| IP du premier pfsense.                                  | Internet Protocol     | IPv4  Select the Internet Protocol family.                                                                                                    |
|                                                         | Interface             | WAN  Select the interface for the local endpoint of this phase1 entry.                                                                                                    |
|                                                         | Remote Gateway        | 192.168.10.11 Enter the public IP address or host name of the remote gateway.                                                                                                    |
| Et renseigner, conjer-coller                            | Phase 1 Proposal (A   | uthentication)                                                                                                    |
| la clé partagée du premier                              | Authentication Method | Mutual PSK V                                                                                                    |
| serveur sur le deuxième                                 |                       | Must match the setting chosen on the remote side.                                                                                                    |
| donc celui-ci                                           | My identifier         | My IP address                                                                                                    |
|                                                         | Peer identifier       | Peer IP address                                                                                                    |
|                                                         | Pre-Shared Key        | ee2c8bcc40f378df599c9518cea56ec4f7937131523510e22aafcaa7<br>Enter the Pre-Shared Key string. This key moust match on both peers.<br>This key should be long and random to protect the tunnel and its contents. A weak Pre-Shared Key ca |

Page 6|8

#### IPsec site-à-site avec pfsense | EHRET Louis

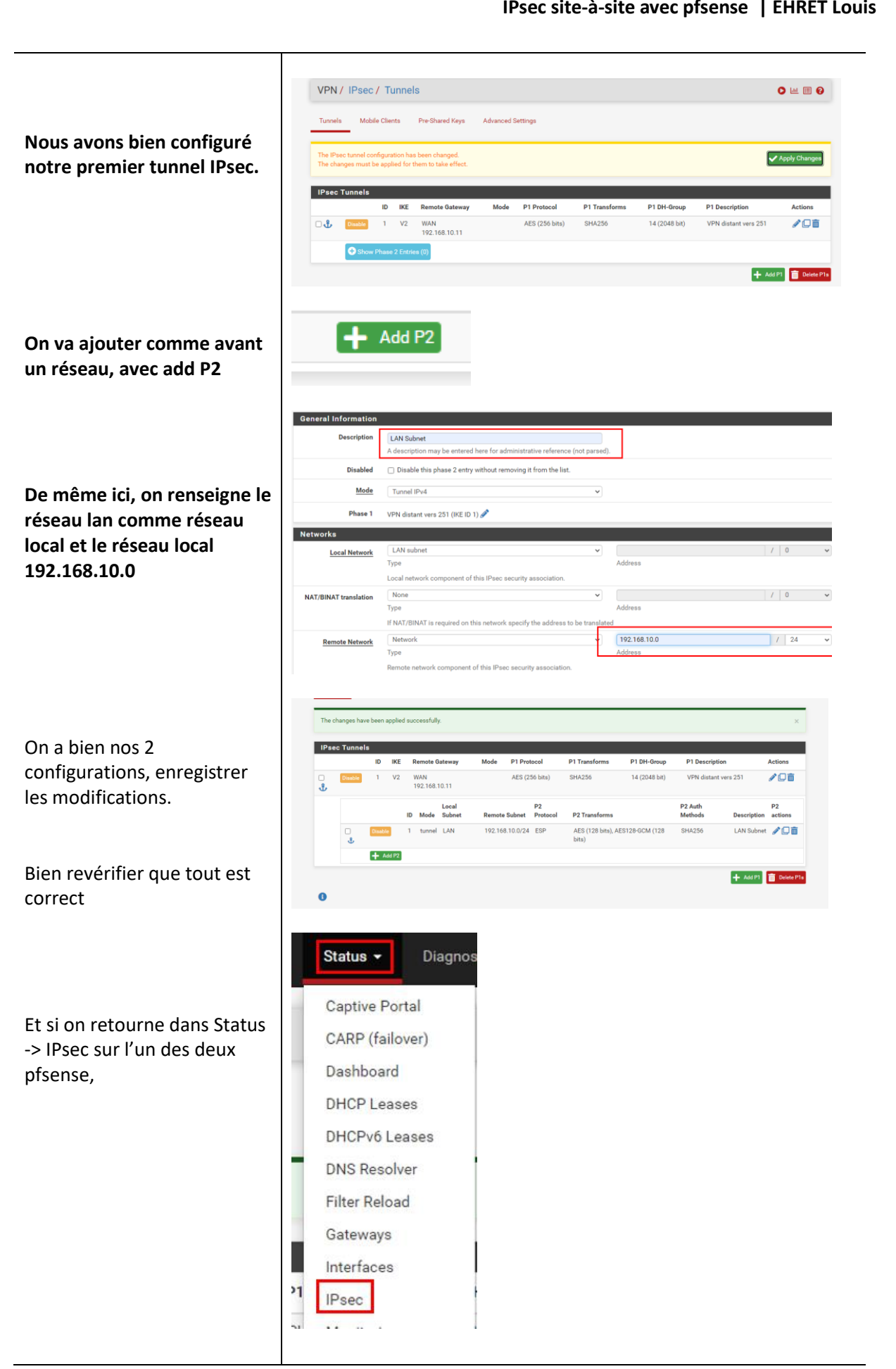

#### Page 7 | 8

#### IPsec site-à-site avec pfsense | EHRET Louis

|                                       | Statu                                                | s / IPsec / Ove      | erview                                                                |                                                                       |                    |                                              |                                                                      | C'⊙ ≢ ⊡ @                                                                      |
|---------------------------------------|------------------------------------------------------|----------------------|-----------------------------------------------------------------------|-----------------------------------------------------------------------|--------------------|----------------------------------------------|----------------------------------------------------------------------|--------------------------------------------------------------------------------|
|                                       | Overvie                                              | w Leases S           | ADs SPDs                                                              |                                                                       |                    |                                              |                                                                      |                                                                                |
| emarque que la                        | IPsec                                                | Status               |                                                                       |                                                                       |                    |                                              |                                                                      |                                                                                |
| evion a été établie avec              | ID                                                   | Description          | Local                                                                 | Remote                                                                | Role               | Timers                                       | Algo                                                                 | Status                                                                         |
| lished » qui a été<br>Notre connexion | con1 #1                                              | VPN distant vers 251 | ID: 192.168.10.12<br>Host: 192.168.10.12:500<br>SPI: bfb47294e80ae221 | ID: 192.168.10.11<br>Host: 192.168.10.11:500<br>SPI: 80eccdb4c91e39b3 | IKEv2<br>Initiator | Rekey: 23978s (06:39:38)<br>Reauth: Disabled | AES_CBC (256)<br>HMAC_SHA2_256_128<br>PRF_HMAC_SHA2_256<br>MODP_2048 | Established<br>3 seconds (00:00:03) ago<br>Disconnect P1<br>Connect P1 and P2s |
| tre les 2 pfsense                     | Show child SA entries (I) Connected, 1 Disconnected) |                      |                                                                       |                                                                       |                    |                                              |                                                                      |                                                                                |
| aine a fonctionné                     | 0                                                    |                      |                                                                       |                                                                       |                    |                                              |                                                                      |                                                                                |
| lane a fonctionne.                    |                                                      |                      |                                                                       |                                                                       |                    |                                              |                                                                      |                                                                                |

Notre connexion IPsec est fonctionnelle et opérationnelle.

Page 8|8